### Gérer le SPAM dans Gmail

Google Apps - Gmail

La messagerie Google Apps intègre un détecteur de spams (emails indésirables) particulièrement efficace. Ce détecteur automatique peut considérer comme spams des emails qui ne le sont pas. Il est donc utile « d'apprendre » au détecteur de spams quels sont les emails fiables et ceux qui ne le sont pas. Pour cela, il convient de vérifier régulièrement le dossier Spam de sa messagerie et d'indiquer à la messagerie que certains des emails le sont considérés à tord

#### Où trouver les spams ?

Ce dossier se trouve dans la barre de navigation latérale gauche de votre messagerie Google Apps (<u>http://gmail.sciencespo.fr</u>)

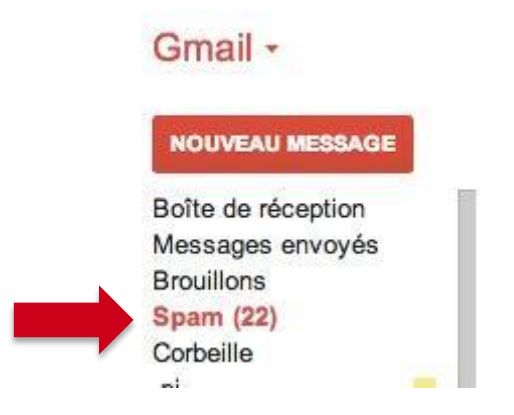

Un clic sur le nom de ce dossier vous permet de visualiser les emails considérés comme spam :

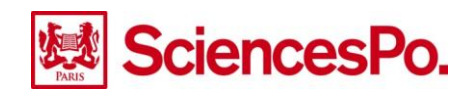

| Supprime          | er tous les spams maintenant /les  |                                                                                                    |
|-------------------|------------------------------------|----------------------------------------------------------------------------------------------------|
|                   | si todo iso opanio maintenant (iet | messages se trouvant dans l<br>supprimés                                                                                                    |
| 1 ☆ 💌             | order-cancel@binglog.co            | 【重要】order-cancel@bing                                                                                                    |
| 了公司               | Votre équipe de bons d'a.          | Votre email du 14.10.2013                                                                                                    |
| ] \$? <b>&gt;</b> | Liquid'stock                       | Les meilleurs prix du web                                                                                                    |
| 1 tr >>           | FWU                                | 100 euros de carburant par                                                                                                    |
| 二公》               | Thiercelin 1809                    | Recevez nos recettes + eSt                                                                                                    |
| T tr 🔊            | Madbid News                        | 200% de crédits gratuits! -                                                                                                    |
| - ÷ >             | Thiercelin 1809                    | Recette de la semaine - TA                                                                                                    |
| 1 tr 🔊            | NI promos                          | Votre vol pas cher en 1 clie                                                                                                    |
| - X >             | Fashion Privilege vous p.          | Bienvenue dans notre Clut                                                                                                    |
| _ ½ 🔊             | "security@bradesco.com.b.          | BRADESCO DIA&NOITE                                                                                                    |
|                   |                                    | ☆ > Votre équipe de bons d'a.   ☆ > Liquid'stock   ☆ > FWU   ☆ > Thiercelin 1809   ☆ > Madbid News   ☆ > Thiercelin 1809   ☆ > NI promos   ☆ > Fashion Privilege vous p.   ☆ > "security@bradesco.com.b. |

# Comment indiquer qu'un ou plusieurs emails sont fiables (méthode 1) ?

Si un ou plusieurs emails ne sont pas à considérer comme spams, veuillez les sélectionner en cliquant sur la case à cocher de chacun des emails puis cliquer sur le bouton « Non-spam ». Cette action va déplacer le(s) email(s) sélectionné(s) dans la boite de réception de votre messagerie.

| Gmail -            | -          | S    | Supprimer définitivement                                                                                                    | on-spam   | Déplacer vers *                                           | Lib           |  |
|--------------------|------------|------|----------------------------------------------------------------------------------------------------|-----------|-----------------------------------------------------------|---------------|--|
| NOUVEAU MESSAGE    | Supp       | rime | er tous les spams maintenant                                                                                                    | (les mess | ages se trouvant d<br>suppr                               | ans I<br>imés |  |
| Boîte de réception | 入立         | *    | order-cancel@binglog.co.                                                                                                    | 【重到       | 要] order-cancel@                                          | bing          |  |
| Messages envoyés   |            | *    | Votre équipe de bons d'a.                                                                                                    | Votre     | email du 14.10.2                                          | 013 1         |  |
| Brouillons         |            | -    | Linuidlata alc                                                                                                    | Lear      | Les melleurs adu du mel-                                  |               |  |
| Spam (28)          |            | 30   | LIQUID STOCK                                                                                                    | Les r     | nemeurs prix du                                           | web           |  |
| Corbeille          |            | *    | FWU                                                                                                    | 100 e     | 100 euros de carburant par                                |               |  |
| .pj                |            | *    | Thiercelin 1809                                                                                                    | Rece      | Recevez nos recettes + eSi<br>200% de crédits gratuits! - |               |  |
| Bastien            | <b>⊠</b> ☆ | *    | Madbid News                                                                                                    | 200%      |                                                           |               |  |
| Boursorama         |            | -    | Thiorcolin 1800                                                                                                    | Paca      | He de la comaine                                          | ТΛ.           |  |
| Bravo Fly          | 140        |      | Thercenn 1809                                                                                                    | Rece      | ue de la semaine                                          | - 1 <i>P</i>  |  |
| Comptes            |            | *    | NI promos                                                                                                    | Votre     | vol pas cher en                                           | 1 clic        |  |
| David              | 日☆         | *    | Fashion Privilege vous p.                                                                                                    | Bien      | venue dans notre                                          | Club          |  |
| eBay               |            |      | In the local sector of the local sector of the | -         |                                                           |               |  |
| Emploi             | - 1d       | 30   | security@bradesco.com.                                                                                                    | D. BRAI   | JESCO DIAGNOII                                            | E             |  |

À partir de cet instant, votre messagerie considèrera que ce message provient d'un expéditeur fiable et ne classera plus les prochains emails provenant de cet expéditeur parmi les spams.

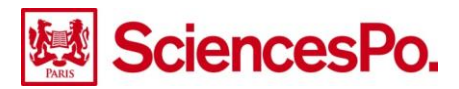

#### Comment indiquer qu'un email est fiable (méthode 2)?

Cette méthode est à utiliser dans le cas où l'on clique sur un spam pour en visualiser le contenu. Après lecture du spam, si l'on considère que cet email provient d'un expéditeur fiable, il suffit de cliquer sur le bouton « Non-spam ». Cette action va déplacer l'email en cours dans la boite de réception de votre messagerie.

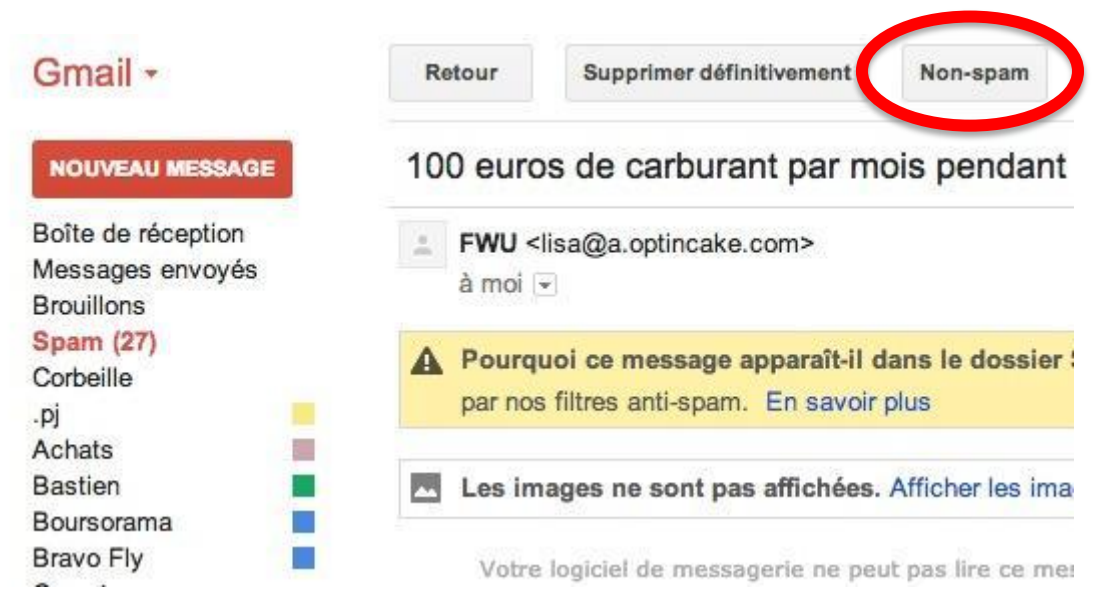

À partir de cet instant, votre messagerie considérera que ce message provient d'un expéditeur fiable et ne classera plus les prochains emails provenant de cet expéditeur parmi les spams.

# Comment indiquer qu'un email de la boite de réception est un spam ?

Dans la boite de réception, sélectionner le(s) email(s) que vous considérez comme spam - et donc le(s) expédieur(s) comme non-fiable(s). Cliquer sur le bouton « Spam ». Cette action va déplacer le(s) email(s) sélectionné(s) dans le dossier Spam de votre messagerie.

| Messagerie -                           |              | Supprimer définitivement | Spam                          | Narquer comme lu |        |
|----------------------------------------|--------------|--------------------------|-------------------------------|------------------|--------|
| NOUVEAU MESSAGE                        | <b>I</b> 🛍 🗆 | Google Apps Alerts (3)   | Alertes                       | Google Apps      | Alerte |
|                                        |              | Google Apps Alerts (10)  | Alertes                       | Google Apps      | Alerte |
| Boîte de réception<br>Messages envoyés |              | Google+                  | Julien Jurion vous a ajouté à |                  |        |
| Brouillons (12)                        |              | Google Apps (61)         | Alertes                       | Google Apps      | Alerte |
| Tous les messages<br>Spam              |              | Google Apps Alerts (4)   | Alertes                       | Google Apps      | Alerte |
| Corbeille                              | 1            | Google Apps (61)         | Alertes                       | Google Apps      | Alerte |
| .pj (27)                               |              | Google Apps Alerts (6)   | Alertes                       | Google Apps      | Alerte |

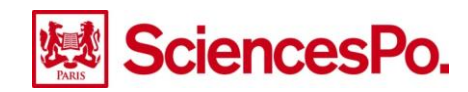